## Visualizar datos de Augusta en SIMP Penal

Una vez que haya ingresado al SIMP Penal y a la causa pertinente, dentro de la solapa trámites, encontrará el botón Augusta

| Sistema Informático del Min | isterio Público - Departamento Judici                                                   | al La Plata (General) | ) - Versión 10.18.0.383 | (D)                                                  |                       |                      |                     |
|-----------------------------|-----------------------------------------------------------------------------------------|-----------------------|-------------------------|------------------------------------------------------|-----------------------|----------------------|---------------------|
| CARGA INICIAL PROCESOS C    | ONSULTADOS DOCUMENTOS RECIE                                                             | NTES CAUSAS           | COMPLEMENTOS F          | PVFYG RVI                                            | N. Y P. ELECTRÓNICAS  | TEXTOS AGENDA        | REMITOS/RECIBOS UTI |
| CARGA INICIAL<br>CAUSAS     | 🕫 Vista del Proceso                                                                     |                       |                         |                                                      |                       |                      | - • •               |
| BUSQUEDA MANZADA            | N° Proceso: PP-<br>UFI N°<br>Responsable:<br>UFD N°<br>Juzg. Garantías<br>Sede Policial |                       |                         | Víctima/s<br>Denunciante/s<br>Imputado/s<br>Delito/s |                       |                      | ~                   |
| VER PROCESO                 | Ubicación 05/12/16:05/12/11                                                             | ): Remitida desd      | e Estado En             | Framito                                              | asta                  | L. HERBART HAND FF   |                     |
|                             | Citas Agendadas Rer                                                                     | nitos/Recibos         | Conexidad               | Observa                                              | ciones Efectos        | Vehiculos            | Legajo Fiscal       |
|                             | Historial Organismos                                                                    | Historial Fund        | c./Resp./Colab.         | Audien                                               | cias Orales           | Comunicaciones       | Incidentes          |
| TRÁMITE                     | lpp Organis                                                                             | nos Vinculados        | Hechos/                 | Delitos                                              | Personas              | TRAMITES/NO          | DTIFICACIONES       |
|                             | 🌍 Efeci 🦚 Ver 🔗  🖓 Refres                                                               | car 🎲 Augusta 🖿       | Todos                   |                                                      |                       |                      | ~                   |
| 20                          | ▼ Fecha Fech                                                                            | a de efectivización   | Grupo Trámite           | Trámite                                              |                       | Generó/Cargó         | Organi 🔨            |
| NOTIFICACIÓN                | 05/12/2016                                                                              |                       | Requerimiento           | Suspensió                                            | ón de Juicio a Prueba | - Se R (UFD) - UFD   | N°1 (J)-1           |
| RPN                         | 21/11/2016                                                                              |                       | Notificación            | Radicació                                            | n en Juzgado Correct  | cional (UFI) - UFI N | *1 (J)-N            |
| Kou                         | 27/10/2016                                                                              |                       | Informe                 | Informe                                              |                       | (JG) - N* 4          | (JG) ·              |
| NOI. A LOS REG.             | 27/10/2016                                                                              |                       | Resolución              | Elevación                                            | a Juicio Concedida    | (JG) - N° 4          | (JG) ·              |
| COMPLEMENTOS                | 20/10/2016                                                                              |                       | Vistas y Traslado       | s Corre Tras                                         | slado                 | (JG) - N° 4          | (JG)·               |
| RPVFYG                      | 18/10/2016                                                                              |                       | Requerimiento           | Elevación                                            | a Juicio - Se Requier | re (UFI) - UFlyJ     | N*2 Cañueli (JG)    |
| RVI                         | <                                                                                       |                       |                         |                                                      |                       |                      | >                   |
| N. Y P. ELECTRONICAS        |                                                                                         |                       |                         |                                                      |                       |                      |                     |
| TEXTOS                      | 🧠 🕓                                                                                     |                       | 8                       | a                                                    | 8                     |                      | )•                  |
|                             | Informe Renaper                                                                         |                       | Carátula Pi             | eimpresa                                             | Carátula G            | iuardar S            | alir                |
| KEMITOS/KECIBUS             |                                                                                         |                       |                         |                                                      |                       |                      |                     |

A continuación se abrirá una nueva ventana que mostrará los organismos jurisdiccionales relacionados al proceso y los trámites de la dependencia seleccionada

|                |             | JUZGADO  |                     | SOLA S/ USO DE DOO                        |            |
|----------------|-------------|----------|---------------------|-------------------------------------------|------------|
| - 19 7 7 1 180 | LP-         | 0020/000 |                     | FALSO                                     | SOMENTO    |
| 16510771186    | 10100771166 |          |                     | TRANSPORTATION CONTRACTOR AND CONTRACTORS | 1000020771 |
|                |             |          |                     | Items por página 4 💌 1 - 2 de 2           | 2 < >      |
| cha desde      | Fecha hast  | a<br>(   |                     |                                           |            |
| i/mm/aaaa      | aa/ mm,     |          |                     |                                           |            |
| Fecha 🕹        |             | Foja     | Trámite             |                                           |            |
| 30/07/2019     |             |          | PASE A              |                                           |            |
| 25/07/2019     |             |          | CAUSA ARCHIVADA     |                                           |            |
| 30/05/2019     |             |          | ARCHIVO - SE ORDENA |                                           |            |
| 05/02/2019     |             |          | OFICIO A            |                                           |            |

Al hacer click, sobre alguno de los trámites, se podrá visualizar su contenido. Desde las flechas del margen superior derecho, (< >) es posible navegar entre los diferentes trámites

| ARCHIVO - SE ORDENA (Fecha de trámite: 30/05/2019)                                                                                                    | <                | >      | 3 de 2 |
|----------------------------------------------------------------------------------------------------|------------------|--------|--------|
| La Plata, de Mayo de 2019                                                                                                    |                  |        |        |
| AUTOS Y VISTOS:                                                                                                    |                  |        |        |
| Para resolver en la presente causa n° caratulada "SOLA S/ USO DE DOCUMENTO FALSO".                                                                            |                  |        |        |
| Y CONSIDERANDO:                                                                                                    |                  |        |        |
| PRIMERO: Que conforme a lo resuelto a fs. 94/vta., la presente causa se encuentra en estado de SER ARCHIVADA (arts. 71 y 74 -a o n° 3397/08 de la S.C.J.B.A). | contrario- del . | Acuer  | do     |
| SEGUNDO: Que en virtud del plazo que determina el art. 115 inc. C) 3º del citado Acuerdo, la presente causa estará en condiciones fecha 04/02/2024.           | de ser destrui   | ida co | n      |
| Por ello, de conformidad con lo dispuesto por el art. 75 del Acuerdo nº 3397/08 de la S.C.J.B.A.                                                              |                  |        |        |
| RESUELVO: Remitir la presente causa al Archivo Penal Departamental.                                                                                           |                  |        |        |
| Sirva la presente de atenta nota de envío.                                                                                                    |                  |        |        |
|                                                                                                    |                  |        |        |
|                                                                                                    |                  |        |        |
|                                                                                                    |                  |        |        |
| Ante mí:                                                                                                    |                  |        |        |
| Observación: PLANILLA DE ARCHIVO                                                                                                    |                  |        |        |
|                                                                                                    |                  |        | _      |

## En caso que no tenga texto, se mostrará la leyenda: "texto inexistente"

Para volver a la ventana anterior utilizar la flecha que se encuentra sobre el margen superior izquierdo

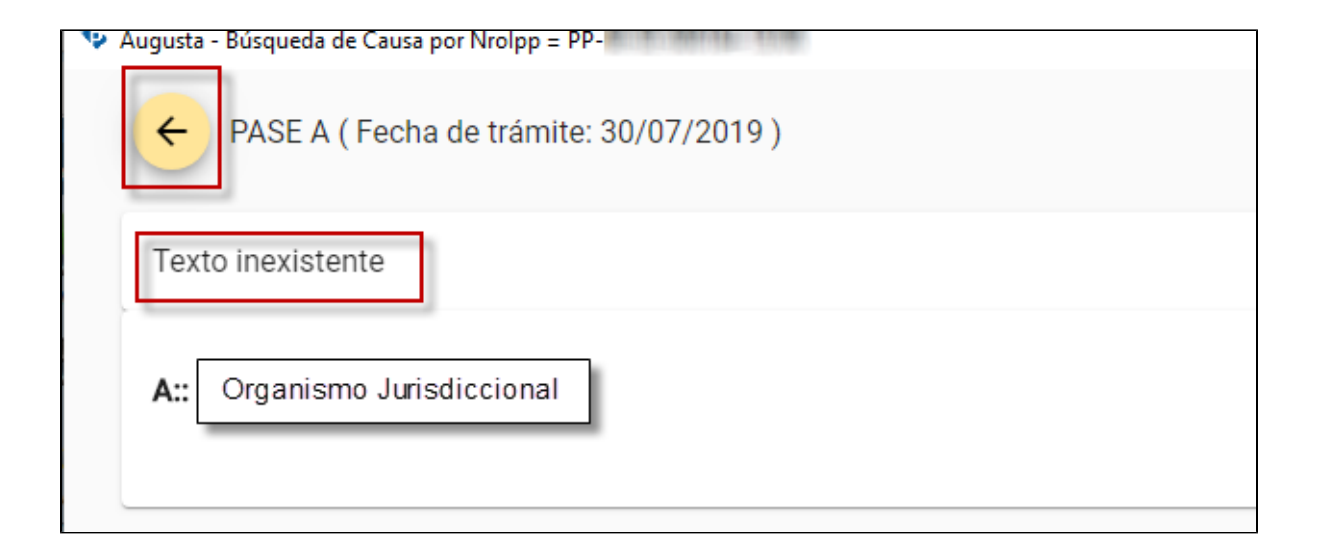